# EASTERN ILLINOIS UNIVERSITY

# Fixed Asset Inventory Verification System

# Table of Contents

|           | Link / Login / Logout                     | Page 2  |
|-----------|-------------------------------------------|---------|
|           | Home Page                                 | Page 2  |
| igodol    | Home Page — Breakdown by Levels           | Page 3  |
|           | Home Page – Breakdown by Columns          | Page 3  |
|           | Home Page — Main Menu Links               | Page 4  |
|           | Sort by Page                              | Page 4  |
|           | Main Missing Tags List Page               | Page 5  |
|           | Inventory Not Done Page                   | Page 6  |
|           | Inventory Not Done Page – Session Timeout | Page 6  |
|           | Inventory Not Done Page – Find Function   | Page 7  |
|           | Found Red Tags Add Page                   | Page 7  |
|           | Found Red Tags View Page                  | Page 8  |
| ightarrow | Add Last Seen Date Page                   | Page 8  |
|           | Tag Change Post Inventory Page            | Page 9  |
|           | Inventory Certification Page              | Page 9  |
|           | Missing/Stolen/Lost Inventory Page        | Page 10 |
|           | Excel Inventory Completion Spreadsheet    | Page 12 |

\* Web pages displayed by the system may vary slightly depending on the browser you are using.

# Annual Fixed Asset Inventory Verification System - Link / Login / Logout

• In a browser (Internet Explorer) type in: <u>https://www.eiu.edu/busofc/FA/fa\_login2.php</u>

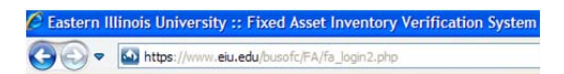

• Use your EIU Net ID and Password to Login to the system.

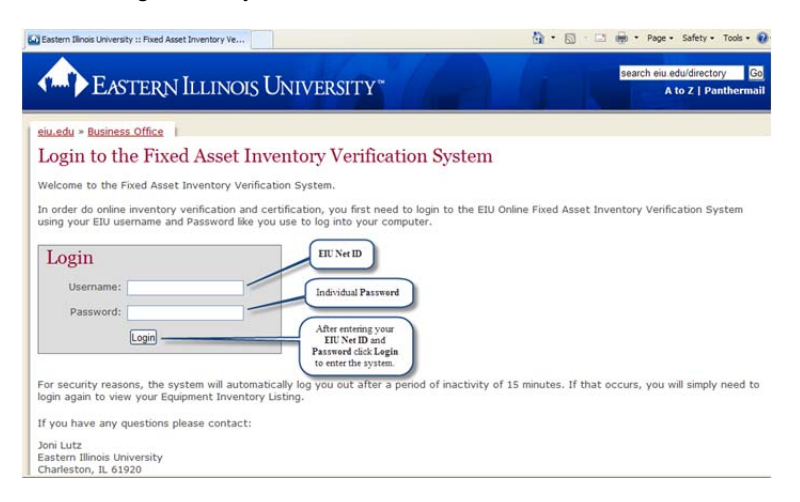

After successfully logging in you will arrive at the Annual Fixed Asset Inventory Verification System home page.

#### Annual Fixed Asset Inventory Verification System – Home Page

| Home   Logout  | Sort by Tag          | # 1             | Missing Tac       | <u>is List</u>        | Found (Red       | TAGs Only): | Add View     |
|----------------|----------------------|-----------------|-------------------|-----------------------|------------------|-------------|--------------|
| Welcom         | e to Annual          | Fixed           | d Asse            | t Inver               | itory V          | erificatio  | on           |
| Gary D. Reed's | s Asset summary as   | Custodia        | n                 |                       |                  |             |              |
| Custodian      | Equipment<br>Manager | Total<br>Assets | Inventory<br>Done | Inventory<br>Not Done | Tags<br>NotFound | Proxy       | Export<br>To |
| Gary D Reed    |                      | <u>1884</u>     | 0                 | <u>1884</u>           | 0                | Add Proxy   | XL.          |
| Gary D. Reed's | s Asset summary as   | Custodia        | n by Equip        | ment Manag            | ier              |             |              |
| Custodian      | Equipment<br>Manager | Total<br>Assets | Inventory<br>Done | Inventory<br>Not Done | Tags<br>NotFound | Proxy       | Export<br>To |
| Gary D Reed    | Justin R Perry       | <u>91</u>       | 0                 | <u>91</u>             | 0                | Add Proxy   | XL           |
| Gary D Reed    | Ryan W Siegel        | 2               | 0                 | 2                     | 0                | Add Proxy   | XL           |
| Gary D Reed    | Allan L Rathe        | 14              | 0                 | 14                    | 0                | Add Proxy   | XL           |
| Gary D Reed    | John Sigler          | 45              | 0                 | 45                    | 0                | Add Proxy   | XL           |
| Gary D Reed    | Cathy L Kimball      | 4               | 0                 | 4                     | 0                | Add Proxy   | XL           |
| Gary D Reed    | Jo Anne Thill        | 42              | 0                 | 42                    | 0                | Add Proxy   | XL           |
| Gary D Reed    | Thomas W<br>Rennels  | 38              | 0                 | 38                    | 0                | Add Proxy   | XL           |
| Gary D Reed    | Patty S Murphy       | 166             | 0                 | 166                   | 0                | Add Proxy   | XL           |
| Gary D Reed    | John E Bailey        | 41              | 0                 | 41                    | 0                | Add Proxy   | XL           |
| Gary D Reed    | Steven E Pearcy      | 61              | 0                 | 61                    | 0                | Add Proxy   | XL           |

• When you are finished working in the system please use the **Logout** link found throughout the system and the following screen will be displayed showing you have properly exited the system.

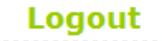

#### You have been logged out.

Click here to Login

| Rondal K. Mathe   | nia's Asset summ     | ary as C        | ustodian          |                        |                    | Certify                | Assets       |
|-------------------|----------------------|-----------------|-------------------|------------------------|--------------------|------------------------|--------------|
| Custodian         | Equipment<br>Manager | Total<br>Assets | Inventory<br>Done | Inventory<br>Not Done  | Tags<br>NotFound   | Proxy                  | Export<br>To |
| Rondal K Mathenia |                      | <u>8</u>        | <u>ā</u>          | 0                      | 6                  |                        | XL           |
| Rondal K. Mathe   | nia's Asset summ     | arv as C        | ustodian by       | Equipment              | Manager            |                        |              |
| Custodian         | Equipment<br>Manager | Total<br>Assets | Inventory<br>Done | Inventory<br>Not Done  | Tags<br>NotFound   | Proxy                  | Export<br>To |
| Rondal K Mathenia | John F Krajefska     | 1               | 1                 | 0                      | 1                  |                        | XL           |
| Rondal K Mathenia | Rondal K Mathenia    | Z               | Z                 | 0                      | 5                  |                        | XL           |
| Rondal K. Mathe   | nia's Asset summ     | ary as Ed       | quipment N        | lanager und            | er Other's C       | ustodianshi            | p            |
| Custodian         | Equipment<br>Manager | Total<br>Assets | Inventory<br>Done | Inventory<br>Not Done  | Tags<br>NotFound   | Proxy                  | Export<br>To |
| Gary D Reed       | Rondal K Mathenia    | 858             | Z                 | <u>851</u>             | Z                  | Christine<br>Childress | <u>xı</u>    |
| Rondal K. Mathe   | nia's Asset summ     | ary as Pi       | roxy              |                        |                    |                        |              |
| Custodian         | Equipment<br>Manager | Total<br>Assets | Inventor<br>Done  | y Inventor<br>Not Done | / Tags<br>NotFound | d                      | Export<br>To |
| Gary D Reed       | Cathy L Kimball      | 4               | 2                 | 2                      | 1                  |                        | XL           |
| Rondal K Mathenia | John F Krajefska     | 1               | 1                 | 0                      | 1                  |                        | XL           |
| Rondal K Mathenia | Rondal K Mathenia    | 7               | 7                 | 0                      |                    |                        | ¥1           |

\* This screen may appear differently (i.e. fewer levels) depending on the users access role.

## Annual Fixed Asset Inventory Verification System Home Page – Breakdown by Columns

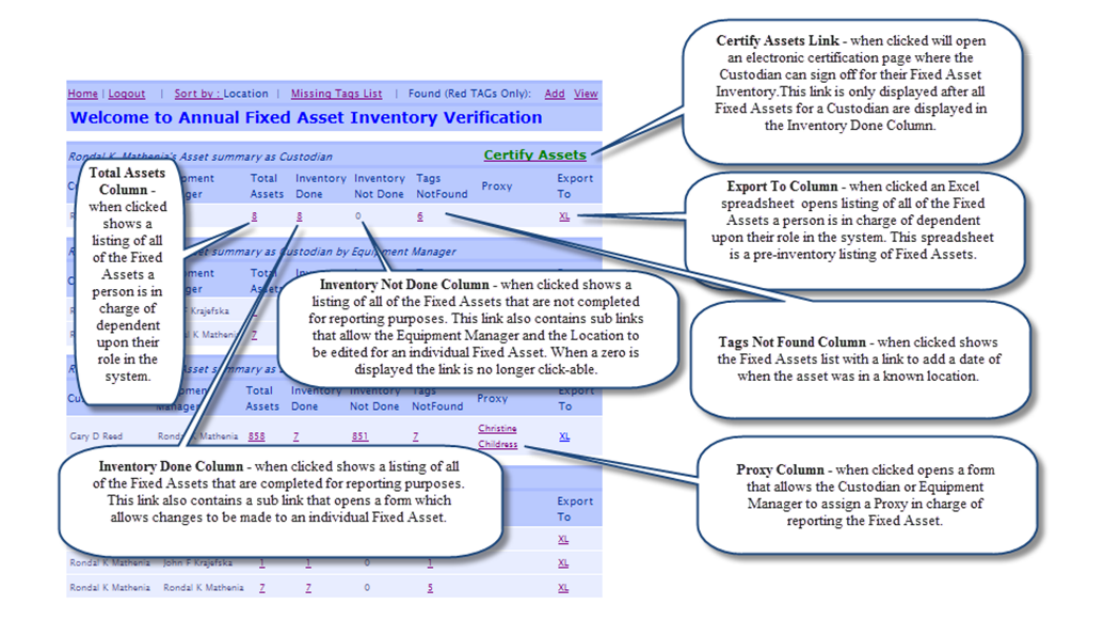

- Each column number on this page shows the total number of Fixed Assets pertaining to that columns' heading. (i.e. **Total Assets** are the total number of assets per each user's role. **Inventory Done** shows the total number of assets that are accounted for in the system per each user's role. **Inventory Not Done** shows the total number of assets left to be accounted for per each user's role. **Tags Not Found** shows the number of lost, stolen, or missing assets per each users role)
- 'Add Proxy' will be displayed in the 'Proxy' column before 'Total Assets' equal 'Inventory Done'. The 'Add Proxy' link will open a form to allow a Proxy to be assigned. If an assigned proxy name is already present clicking the 'Proxy's Name' will open the form allowing changes to be made to the proxy assignment.
- When the 'Total Assets' column equals the 'Inventory Done' column the 'Certify Assets' link is displayed for the Custodian to electronically certify their inventory.

# Annual Fixed Asset Inventory Verification System Home Page – Main Menu Links

(Red Tags are inventory items valued greater than \$500.00, or items between \$100.00 and \$500.00 that are high theft items)

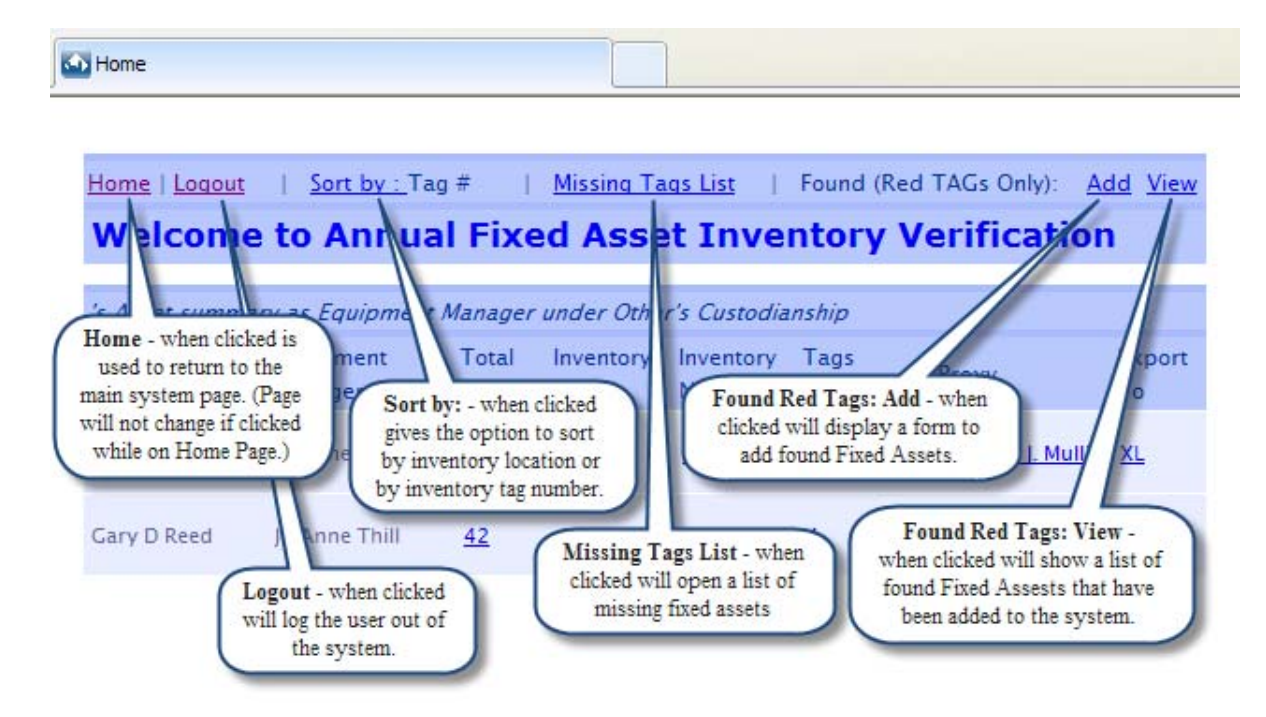

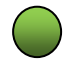

Annual Fixed Asset Inventory Verification System – Sort by Page

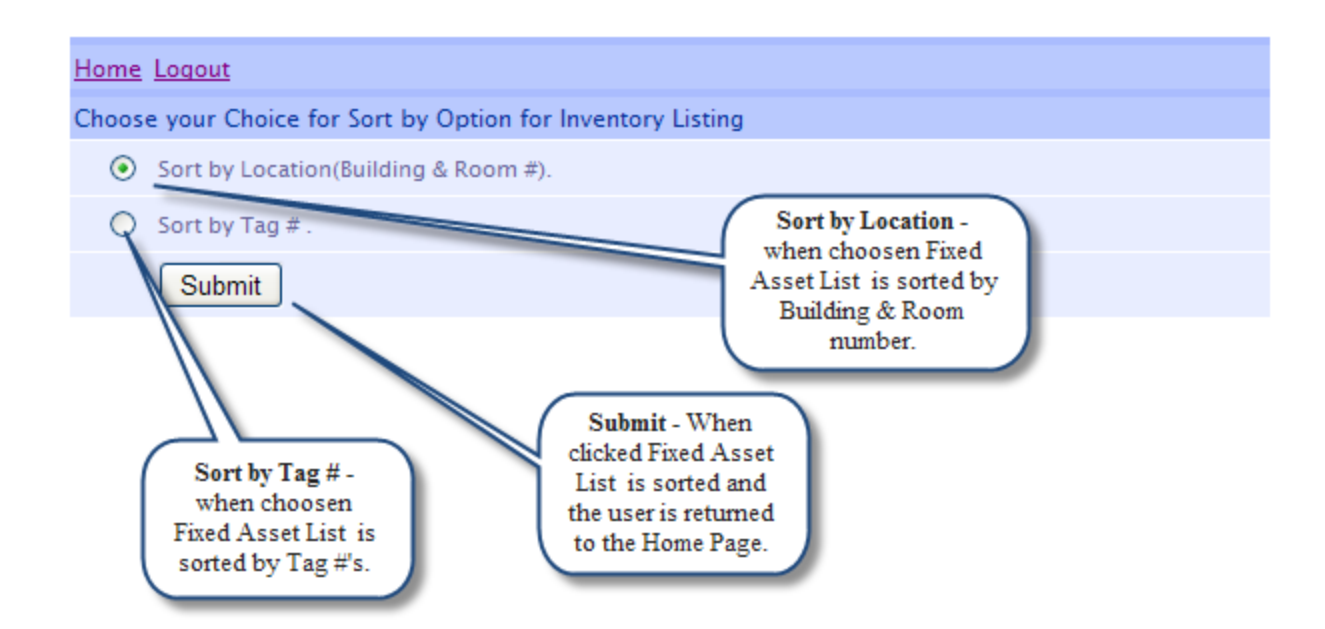

Sort by Page Options

• When 'Submit' is clicked all pages throughout the system are sorted by the option of choice. (Tag # or Location)

| <u>Home</u> | Logout                                     |                                           | ( '        | Missing/Stolen/Lost Inventory Report                                                                             |       |            |                   |                  |                     |
|-------------|--------------------------------------------|-------------------------------------------|------------|----------------------------------------------------------------------------------------------------|-------|------------|-------------------|------------------|---------------------|
| Miss        | ing Fixed Asset                            | List                                      |            | will provide a means or electronically<br>certifying and sending a police report                                 |       |            | Missing/St        | olen/Los         | st Inventory Report |
| Tag #       | Description                                | Custodian                                 | Equ<br>Mar | This link is only displayed after a Last<br>Seen Date has been added to a Fixed                                  | -     | Serial #   | Last Seen<br>Date | Police<br>Report | Notes               |
| 135561      | Computer Gateway E-420                     | Gary D Reed                               | Rond       | Asset and a Police report has not been<br>filed for that Asset.                                                  | 350   | 14191656   | Add Date          |                  |                     |
| 136492      | Computer Gate                              |                                           | ondal K    | Mathenia Physical Sci Rido 1120                                                                                  | 0 550 | 18405299   | 03/13/2012        |                  | missing date        |
| 149267      | Computer Gate Dage shows                   | d Asset List - this<br>a listing of Fixed | ond        | reopen the form that will allow                                                                                  | 5     | 001173176  | Add Date          |                  |                     |
| 149269      | Computer Gate Assets that a                | are not accounted                         | ond        | modification of the date of last known                                                                           |       | 0035773178 | Add Date          |                  |                     |
| 029086      | Microscope Ac Invent                       | e Fixed Asset<br>ory System               | onc        | Seen Date is displayed after the initial<br>form is opened but before a Police                                   |       | 530959     | Add Date          |                  |                     |
| 057590      | Tank Oil Quend<br>Mcenglevan 001           |                                           | tondal     | report has filed for that Asset.<br>warenouse                                                                    |       |            | Add Date          |                  |                     |
| 064438      | Projector Opaque                           | Gary D Reed                               | Rondal H   | Add Date - when clicked will open a                                                                              | E III | H28520     | Add Date          |                  |                     |
| 131257      | Camera Image Jvc                           | Rondal K Mathenia J                       | ohn F K    | form that will allow the addition of<br>date of last known sighting of the<br>Fixed Asset. Add Date is displayed | 0u    | 063K1477   | 02/01/2012        | Filed            | still not found     |
| 147152      | Computer Gateway E-6100-C                  | Rondal K Mathenia                         | Rondal H   | before the initial form is opened.                                                                               | -c    |            | 02/01/2012        | Filed            | not found           |
| 122552      | Record Storage Mobile Media                | Rondal K Mathenia                         | Rondal K   | Police Report Filed - after the                                                                                  |       |            | Add Date          |                  | change              |
| 122553      | Record Storage Mobile Media                | Rondal K Mathenia                         | Rondal K   | Police Report is filed the link<br>becomes non-editable and displays                                             |       |            | Add Date          |                  |                     |
| 123324      | Aluminum Dock Board6 0" X 60"<br>6' Height | Rondal K Mathenia                         | Rondal K   | reported and an indicator shows<br>the report has been 'Filed.'                                                  |       |            | Add Date          |                  |                     |
|             |                                            |                                           |            |                                                                                                    |       |            |                   |                  |                     |

#### Missing/Stolen/Lost Inventory Item Report

- To Include a Fixed Asset into Missing/Stolen/Lost Inventory Item Report, the User has to assign a Last Seen Date to a Missing Tag number.
- The User can assign <u>Last Seen Date</u> either from 'Missing Fixed Asset List' (Missing Tags List Link from Home page) or 'Fixed Asset List – Not Found' (Tags NotFound link from Home Page)
- On the 'Missing Fixed Asset List' page, the **Missing/Stolen/Lost Inventory Report** link will only be seen when the **Last Seen Date** has been assigned to at least one Fixed Asset tag, and a Police report has not already filed for that Fixed Asset tag number.

# Annual Fixed Asset Inventory Verification System – Inventory Not Done Page

| Home<br>Fix | ed A     | sset     | Alert : *** You have one or mor<br>List - Inventory N | e tags without a Location | n (Building an<br>Alert: t | nd Room), Location mu<br>his will appear when a | st be a:<br>Fixed A | ssigned for all tags.<br>sset does not have a | Building or Room    | # assigned to it. If   |
|-------------|----------|----------|-------------------------------------------------------|---------------------------|----------------------------|-------------------------------------------------|---------------------|-----------------------------------------------|---------------------|------------------------|
| Custo       | dian : E | Bonnie D | ) Irwin                                               |                           | these field                | is are left blank the As                        | set will            | remain on the Fixed A                         | Asset List - Invent | ory Not Done listing'. |
| ок          | NF       | Tag #    | Description                                           | Equipment Manager         | Acqn_Date                  | Building                                        | Room                | Model #                                       | Serial #            | Notes                  |
|             |          | 163523   | External Hard Drive Lacie Hard Disk                   | Bonnie D Irwin 👻          | 03/26/2012                 | •                                               |                     | Lacie Hard Disk Max 4                         |                     |                        |
|             |          | 163524   | External Hard Drive My Book Essen                     | Bonnie D Irwin 👻          | 03/22/2012                 | •                                               |                     | My Book Essential 2TE                         |                     |                        |
|             |          | 163525   | External Hard Drive My Book Essen                     | Bonnie D Irwin 👻          | 03/22/2012                 | •                                               |                     | My Book Essential 2TE                         |                     |                        |
|             |          | 163526   | External Hard Drive My Book Essen                     | Bonnie D Irwin 🗸          | 03/22/2012                 | •                                               |                     | My Book Essential 2TE                         |                     |                        |
|             |          | 163527   | External Hard Drive My Book Essen                     | Bonnie D Irwin 👻          | 03/22/2012                 | •                                               |                     | My Book Essential 2TE                         |                     |                        |
|             |          | 155302   | Computer, XSERVE QUAD                                 | Bonnie D Irwin 👻          | 06/25/2008                 | Stu Serv Bldg 🗸 🗸                               | 2312                |                                               | G88272N4X8S         |                        |
|             |          | 155367   | Computer XSERVE QUAD                                  | Bonnie D Irwin 👻          | 06/25/2008                 | Stu Serv Bldg 🗸 👻                               | 2312                |                                               | G88271JVX8S         |                        |
| Hom         | e Logou  | t Save   | Mark All Found Comple                                 | te                        | *** Mark A                 | LL Found will mark all a                        | bove li             | sted assets as found,                         | except any NF ch    | eck box marked assets  |

#### Inventory Not Done Report

- This page gives the user the option of marking the Asset as '**OK**' (accounted for) or '**NF**' (Not Found). When the Asset is marked OK or NF and then the changes are '**Saved**'; OK Assets are moved to the 'Inventory Done' page and the NF Assets are moved to the 'Tags NotFound' page and they can then be found under those columns on the 'Home' page. After clicking '**Save**' the user can then stop and return to completing the list at a later time.
- For users whose pages have many assets displayed **check marking 'NF'** for only assets that are Not Found and then **check marking the** '**Mark All Found' box** displayed at the bottom of the page, then clicking the '**Complete**' button will mark all unchecked assets as 'OK' and move them to the '**Inventory Done'** page, and move all NF checked assets to the '**Tags NotFound**' page; this eliminates the need of check-marking each asset as 'OK' on the list.
- The Description, Equipment Manager, Building, Room Number, Model Number, Serial Number, and Notes can be **added** (if not present) or **reassigned** or **modified** from this page.
- Changes made on this page must be committed by clicking the 'Save' button.
- If <u>all</u> Assets are found to be in the OK status the user can check the 'Mark All Found' checkbox and then click the 'Complete' button to update all Assets listed on this page.
- All changes made on this page will **update** the database in the **Fixed Asset** system and then the Business Office will use this information to update the Banner system.
- If a Fixed Asset does not have a **Building** or **Room Number** location assigned to it an **Alert will be presented** at the top of the Fixed Asset List. A Building and or a Room Number must be assigned to the Fixed Asset or it will remain on the Fixed Asset List Inventory Not Done listing.

#### System Timeout Alert

- A Session Timeout alert popup will be displayed if there is no activity on the 'Inventory Not Done' listing for 20 minutes. Once this popup occurs the user will be given 2 options to proceed:
  - The user can click "Save Form Now" Changes made to the page will be saved and the session will be reset for another 20 minutes.
  - The user can click "**Continue Working on Form**" Changes made to the page will remain but the changes will NOT be saved at this time and the session will be reset for another 20 minutes.

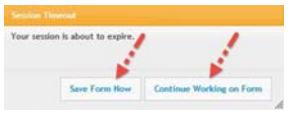

\*\* If neither one of these 2 options are taken the Session Timeout popup will remain on the screen for 1 minute, the page will then be automatically saved, and the system will then display the Annual Fixed Asset Inventory Verification System home page.

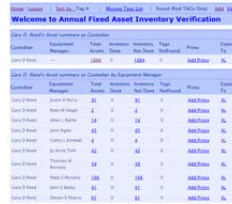

#### Inventory Not Done Report - Find Function

• Pressing the '**Ctrl** + **F**' keys on the keyboard will show the **Find** function toolbar. The user can enter the Tag # to search for in the Find input box and press Enter. The tag # will be searched for within the displayed list and if the tag # is found it will be highlighted and displayed for the user. (Some browsers may not support this function).

| entory Verification 🔂 Feeds (2) + 🐱 Read Mail 🗰 Print + Page + S                                                                                                    | Assets View only                                                                                                    |                                             |
|----------------------------------------------------------------------------------------------------|----------------------------------------------------------------------------------------------------|---------------------------------------------|
| Previous Next 7 Options - 1 match                                                                                                    |                                                                                                    |                                             |
|                                                                                                    | ment lawed                                                                                                    | 1 df1 A                                     |
| 101 I I I I I I I I I I I I I I I I I I                                                                                                    | Fixed Asset List - Total Assets                                                                                                    |                                             |
| Asset List - Inventory Not Done                                                                                                    | Custodian : Gary (), Read                                                                                                    |                                             |
| : Gary D. Reed                                                                                                    | Chig Chi, Mi Tagil Decrysten Manager Ange, Saw Bulldag Koon Madel F. Sarakil Koong                                                                                                    |                                             |
| Tag # Description Equipment Manager Acqn_Date Building Room Model # Serial # Notes                                                                                                    | International international international    |                                             |
| 1 109948 Balar Hai Model 6020 Mt 15 Atlan L Rathe 💌 01/01/1091 BSW House 💌 5251                                                                                                    | D D Intern Sector Sector Secto |                                             |
| Control Control Contro Control Control Control Control Control Control Control Control Co | C C C C C C C C C C C C C C C C C C C                                                                                                    |                                             |
| 118691 Baler Hoszontal Exc B Ex-60 Bue Ex119 Alan L Rathe 💽 01/01/1996 BSW House 💽 5251 Bise                                                                                                    | E E HAR INCIDENTS Statements State Days Hardware Hardware State State                                                                                                    |                                             |
| ()                                                                                                    | (00080000000000000000000000000000000000                                                                                                    |                                             |
|                                                                                                    |                                                                                                    |                                             |
| Charles Assets View only     Assets View only     Charles Assets View only                                                                                                    | Cpex                                                                                                    |                                             |
| Galeucedu https://www.eiu.edu/busofc/FA/ta_view.php?by=EA&cpid=82712&epid=38528&sby=1                                                                                                    | 🔝 Eastern Illinois University 🛛 🖾 Assets Inventory Venficat 👋 🖒                                                                                                    |                                             |
|                                                                                                    | ← → C IF<br>www.eiu.edu/busolc/FA/fa_verity.php                                                                                                    |                                             |
| Home Leapur                                                                                                    | + For quick access, add your bookmarks to this bar                                                                                                    |                                             |
| Fixed Asset List - Total Assets                                                                                                    | 133752                                                                                                    |                                             |
| Custodian : Gary D. Reed                                                                                                    | O Manda and David Course and address because?                                                                                                    |                                             |
| Chg OK NF Tag # Description Equipment Acqn,Date Building Room Model # Serial # Notes                                                                                                    | Province group miles for sets of group and set of the set of the s | lane la la la la la la la la la la la la la |
| In 145824 Stredder Psper Allegheny 7.5 Cashy L Kinikall 09/25/2001 FPAM South 0100 16-155c                                                                                                    | Home Loacus                                                                                                    |                                             |
|                                                                                                    | Fixed Asset List - Inventory Not Done                                                                                                    |                                             |
| Craffe Cathy L Kinkell 05:02/2006 FPAM Seeth 0100                                                                                                    | Custodian : Carla J. Higginbotham                                                                                                    | Export to XL                                |
| Computer Cell Operfive 745 Cettry L Kenhall 05:/24/2007 FMM South 0100 Optifies 745 72333021                                                                                                    | OK NF Tag # Description Equipment Manager Acon_Date building Room                                                                                                    | m Model # Serial # Notes                    |
|                                                                                                    | Cafe J Higginteriar @ 61.25.1999 Old Main                                                                                                    | NA NA                                       |
| En La La La La La La La La La La La La La                                                                                                    |                                                                                                    |                                             |
| The first for the Minimum Manimum Manimum                                                                                                    | Carla J. Higginsonar Carla J. Higginsonar Carla J. Higginsonar C. Cl. 1999 Oct Main C. 1131                                                                                                    | T NA                                        |
| Kindlessen     Konnessen     Konnessen  |                                                                                                    | r Na.<br>7 Na.                              |

# Annual Fixed Asset Inventory Verification System – Found Red Tags Add Page

(Red Tags are inventory items valued greater than \$500.00, or items between \$100.00 and \$500.00 that are high theft items)

| Fixed Assets - Add                                                                             | Found Red Tag ( Only \$500 or More) | PTag - allows input of a found<br>Fixed Asset tag number.                                   |
|------------------------------------------------------------------------------------------------|-------------------------------------|---------------------------------------------------------------------------------------------|
| PTag :                                                                                         | Verify PTag                         |                                                                                             |
| Description :                                                                                  |                                     | Verify PTag - verifies if a found Fixed<br>Asset tag number is already in the system.       |
| Custodian :                                                                                    |                                     |                                                                                             |
| Equi ment Manager :                                                                            | di                                  | Dropdown Menus - when clicked each<br>splays a menu allowing changes to be made             |
| Building :                                                                                     | to Ma                               | the assignment of the Custodian, Equipment<br>mager, or the Building location for the Fixed |
| Room :                                                                                         |                                     |                                                                                             |
| Add Found Red Tag<br>input form allowing I<br>Asset information to be<br>into the tracking sys | - is an<br>Fixed<br>added<br>tem.   |                                                                                             |
| Home   Logout                                                                                  | Add Ptag                            | Add PTAG - when clicked<br>adds the found Fixed Asset<br>into the tracking system.          |

#### Found Red Tags Add Page

- A found Fixed Asset tag can be typed into the input box and the User can click 'Verify PTag' to see if the item has been accounted for in another location or by another Custodian. If the tag is already in the system a screen similar to the one below will be displayed.
- If the Fixed Asset is not already in the system the user can fill in all information for the asset and click 'Add Ptag'. The information is then submitted to the Found Red Tags View Page.

| Fixed Assets - This Tag | g Already Exists in Inventory- Please contact |
|-------------------------|-----------------------------------------------|
| PTag :                  | 112816                                        |
| Description :           | Car 93 Dodge Spirit #146                      |
| Custodian :             | Gary D Reed                                   |
| Equipment Manager :     | Jo Anne Thill                                 |
| Building :              | Central Stores                                |
| Room :                  | 1000                                          |
| Model # :               | Safety Program                                |
| Serial # :              | 1B3XA46K6PF563574                             |
| Home   Logout           | Back                                          |

# Annual Fixed Asset Inventory Verification System - Found Red Tags View Page

| Tag #   | Description    | Currendian      | Equipment Manager | Ruilding       | Room     | Model #                   | Carial #                           | Notor |
|---------|----------------|-----------------|-------------------|----------------|----------|---------------------------|------------------------------------|-------|
| 077777  | Description    | Customan        | Acces & Allison   | Alexander Rear | 1212     | MODEL #                   | Jeriar w                           | Notes |
| 5/////  | rtetertet      | Aaron 5 Allinon | Aaron & Allison   | Alexander barn | 1212     |                           |                                    |       |
| 977778  | FAFAFAADFGFAFD | Aaron B Allison | Billy M Waddell   | Brainard House | 2121     |                           |                                    |       |
| 912188  | dfdffhfh       | Adam J Due      | dam J Due         | Alexander Barn | 1111     |                           |                                    |       |
| 9989898 | dfgfdfdfg      | Adam J Due      | Allan Bathe       | Alexander Barn | 1111     |                           |                                    |       |
| 922222  | rtretreterer   | Adam J Due      | Chad P Ell        | FP&M North     | 2121     |                           |                                    |       |
|         |                |                 |                   | Four           | nd Fixed | Asset List<br>Found Red 7 | - is a view only<br>lags that have |       |

# Annual Fixed Asset Inventory Verification System – Add Last Seen Date Page

| Fixed Assets Missing Ta | g Change – Add Last Seen Date and Notes |                                                                                                    |
|-------------------------|-----------------------------------------|----------------------------------------------------------------------------------------------------|
| Custodian :             | Rondal K Mathenia                       |                                                                                                    |
| PTag :                  | 131257                                  |                                                                                                    |
| Description :           | Camera Image Jvc                        |                                                                                                    |
| Equipment Manager :     | John F Krajefska                        | Last Seen Date - allows editing of the date<br>of the last accounting of the Fixed Asset.                                                                                            |
| Location :              | Property Warehouse - 1000               | MM/DD/YYYY to enter the date.                                                                                                    |
| Model # :               | Aa-P700u                                |                                                                                                    |
| Serial # :              | 063K1477                                | Notes - allows editing of notes                                                                                                    |
| Last Seen Date :        | MM/DD/YYYY                              | pertaining to the Fixed Asset.                                                                                                    |
| Note :                  |                                         |                                                                                                    |
| Home   Logout           | Update                                  | Update - sumbits all changes input with this<br>form to the system and then returns to the<br>Main Missing Fixed Asset List. After<br>returning to the list a link on that page will |
|                         |                                         | be available for submitting a Police report.                                                                                                    |

#### Last Seen Date and Notes Form

- Changes made with this form are sent to the 'Missing Fixed Asset List' which is accessible from the Home page.
- Existing Last Seen Date's and Notes can be edited from this form.
- Changes made on this page must be committed by clicking the 'Update' button.

| Custodian :        | Rondal K Mathenia          | be changed in the tracking system after<br>being added to the inventory.                   |
|--------------------|----------------------------|--------------------------------------------------------------------------------------------|
| PTag :             | 131257 🗌 Found 🗹 Not Found | Found / Not Found shealthores allo                                                         |
| Description :      | Camera Image Jvc           | editing of Fixed Asset status.                                                             |
| quipment Manager : | John F Krajefska 💌         | Dropdown Menus - when clicked each                                                         |
| Building :         | Property Warehouse 💌       | displays a menu allowing changes to be made<br>to the assignment of the Equipment Manager, |
| Room :             | 1000                       | or the Building location for the Fixed Asset.                                              |
| Model # :          | Aa-P700u                   |                                                                                            |
| Serial # :         | 063K1477                   |                                                                                            |
| Note :             |                            |                                                                                            |
|                    | Update - sumbits al        | 1 changes                                                                                  |

Tag Change Post Inventory Page

- This page is accessed from the 'Inventory Done' column link.
- Changes made on this page are made after an Asset is added into the system but before being certified by the Custodian.
- Information can be changed on this form to all input boxes, checkboxes, and dropdown lists.

## Annual Fixed Asset Inventory Verification System – Inventory Certification Page

| Rondal                                                                                                    | Certify A                                                                                                    | ssets Li                                                                                                    | nk -                                                                              | 0                                                                                      |                                                                                                    | - <u>Certify</u>                                                                             | Assets                                         |
|----------------------------------------------------------------------------------------------------|----------------------------------------------------------------------------------------------------|----------------------------------------------------------------------------------------------------|-----------------------------------------------------------------------------------|----------------------------------------------------------------------------------------|----------------------------------------------------------------------------------------------------|----------------------------------------------------------------------------------------------|------------------------------------------------|
| Custodi                                                                                                    | found on                                                                                                    | Home P                                                                                                    | age                                                                               | y Inventory<br>Not Done                                                                | Tags<br>NotFound                                                                                                    | Proxy                                                                                        | Expor<br>To                                    |
| Rondal K<br>Mathenia                                                                                                    |                                                                                                    | <u>8</u>                                                                                                    | <u>8</u>                                                                          | <u>0</u>                                                                               | 5                                                                                                    | Add Proxy                                                                                    | <u>XL</u>                                      |
|                                                                                                    |                                                                                                    |                                                                                                    | (Home                                                                             | Page)                                                                                  |                                                                                                    |                                                                                              |                                                |
|                                                                                                    |                                                                                                    |                                                                                                    |                                                                                   |                                                                                        |                                                                                                    |                                                                                              |                                                |
|                                                                                                    |                                                                                                    |                                                                                                    |                                                                                   |                                                                                        |                                                                                                    |                                                                                              |                                                |
| ome Logout                                                                                                    |                                                                                                    |                                                                                                    |                                                                                   |                                                                                        |                                                                                                    |                                                                                              |                                                |
| ome Logout<br>012 Inventory                                                                                                    | y Certification                                                                                                    |                                                                                                    |                                                                                   |                                                                                        |                                                                                                    |                                                                                              |                                                |
| ome Logout<br>012 Inventory                                                                                                    | y Certification                                                                                                    | and property un                                                                                                    | der my contro                                                                     | ol and supervision                                                                     | has been comple                                                                                                    | eted. The                                                                                    |                                                |
| ome Logout<br>012 Inventory<br>hysical examine<br>sults of that e                                                                                | y Certification<br>nation of the records<br>examination are as in                                                                                                    | and property un<br>idicated.                                                                                                    | der my contro                                                                     | ol and supervision                                                                     | has been comple                                                                                                    | eted. The                                                                                    | eport -                                        |
| ome Logout<br>012 Inventory<br>hysical examin<br>esults of that e<br>8 Number                                                                    | y Certification<br>nation of the record:<br>examination are as in<br>of my inventory ite                                                                                                    | and property un<br>idicated.<br>ms located.                                                                                                    | der my contro                                                                     | ol and supervision                                                                     | has been comple                                                                                                    | eted. The<br>rtification R<br>rives a summa                                                  | teport -<br>ary of                             |
| ome Logout<br>012 Inventory<br>hysical examin<br>esuits of that e<br>8 Number<br>0 Number                                                        | y Certification<br>nation of the records<br>examination are as in<br>of my Inventory Ite                                                                                                    | and property un<br>idicated.<br>ms located.<br>ms not located.                                                                                    | der my contro                                                                     | ol and supervision                                                                     | has been comple                                                                                                    | eted. The<br>rtification R<br>gives a summa<br>ked Assets un<br>vactodians co                | eport -<br>ary of<br>der the                   |
| ome Logout<br>012 Inventory<br>hysical examin<br>esuits of that e<br>8 Number<br>0 Number<br>1 Number                                            | y Certification<br>nation of the records<br>examination are as in<br>of my inventory ite<br>of my inventory ite<br>of my inventory ite                                                                          | and property un<br>idicated.<br>ms located.<br>ms not located.<br>ms Reported as M                                                                | der my contro                                                                     | ol and supervision<br>1/Lost items.                                                    | has been comple                                                                                                    | eted. The<br>rtification R<br>tives a summa<br>ted Assets un<br>Custodians co                | <b>Seport</b> -<br>ary of<br>der the<br>ntrol. |
| ome Logout<br>012 Inventory<br>hysical examin<br>esults of that e<br>8 Number<br>0 Number<br>1 Number<br>0 Number                                | y Certification<br>nation of the records<br>examination are as in<br>of my Inventory Ite<br>of my Inventory Ite<br>of my Inventory Ite<br>of assets found but                                                   | and property un<br>idicated.<br>ms located.<br>ms not located.<br>ms Reported as M<br>not on my Invent                                            | der my contro<br>lissing/Stolen<br>tory list.                                     | ol and supervision<br>1/Lost items.                                                    | has been completed by the second second seco | eted. The<br><b>rtification R</b><br>gives a summa<br>ked Assets un<br>Custodians co         | <b>deport</b> -<br>ary of<br>der the<br>ntrol. |
| tome Logout<br>2012 Inventory<br>Physical examini-<br>results of that e<br>8 Number<br>0 Number<br>1 Number<br>0 Number<br>1 Inverby<br>electron | y Certification<br>nation of the records<br>examination are as in<br>of my inventory ite<br>of my inventory ite<br>of my inventory ite<br>of assets found but<br>certify that above ii<br>ically certifying the | and property un<br>idicated.<br>ms located.<br>ms not located.<br>ms Reported as M<br>not on my Invent<br>sting is correct an<br>nventory under n | der my contro<br>lissing/Stolen<br>tory list.<br>nd by submitti<br>ny control and | ol and supervision<br>1/Lost items.<br>ing this form 1, <u>(Ro</u> )<br>d supervision. | has been complete<br>Cee<br>Fig<br>C                                                                                                    | eted. The<br><b>rtification F</b><br>vives a summa<br>ved Assets un<br>Custodians co<br>, am | <b>Report</b> -<br>ary of<br>der the<br>ntrol. |

(Inventory Certification Page)

#### How to Certify Inventory

- On the system Home Page, when the 'Total Assets column' equals the 'Inventory Done column' the 'Certify Assets' link is displayed for the Custodian to electronically certify their inventory. After clicking the 'Certify Assets' link the 'Inventory Certification page' will be displayed (as shown above).
- The Custodian is given a summary of their Fixed Assets available for certification and their status in the system. Displayed are the number of Assets located, the number of Assets not located, the number of Assets reported as missing, and the number of Assets found but not on the Custodians' inventory list. Also automatically displayed is the name of the Custodian who is certifying the inventory.
- Check the 'Certification' Check box and click the 'Submit' button at lower left side of the report. The following actions will take place when the Custodian clicks the 'Submit' button.
  - All **Assets will be finalized** in Fixed Asset database for the respective Custodian and they will be **presented with a message** similar to the one below.
  - After the message is displayed the Custodian can **return** to the system Home page but **no further changes** to their inventory can be made. The Custodian can return to the system Home page and **still be able to file a Police report** within the system.

#### Rondal K Mathenia,

Thank you, You successfully certified your Fiscal Year 2012 Fixed Asset Inventory Certification.

Home

# Annual Fixed Asset Inventory Verification System – Missing/Stolen/Lost Inventory Page

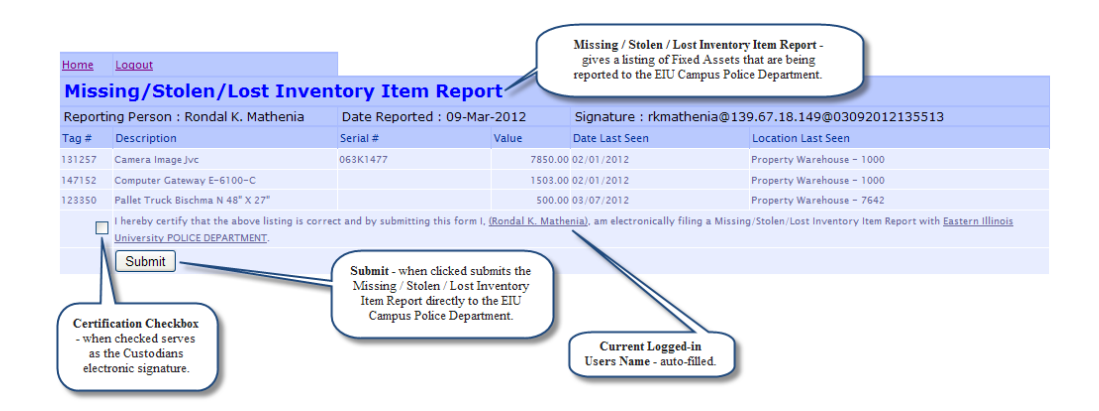

#### Missing/Stolen/Lost Inventory Item Report

- To Include a Fixed Asset into Missing/Stolen/Lost Inventory Item Report, the User has to assign a Last Seen Date to a Missing Tag number.
- The User can assign <u>Last Seen Date</u> either from 'Missing Fixed Asset List' (Missing Tags List Link from Home page) or 'Fixed Asset List – Not Found' (Tags NotFound link from Home Page)
- On the 'Missing Fixed Asset List' page, the Missing/Stolen/Lost Inventory Report link will only be seen when the Last Seen Date has been assigned to at least one Fixed Asset tag, and a Police report has not already filed for that Fixed Asset tag number.

#### How to file Missing/Stolen/Lost Inventory Item Report Electronically

- Assign Last seen Dates' to all the Fixed Asset Tags which need to be filed on the Police report.
- Click the Missing/Stolen/Lost Inventory Report link on op left hand corner of Missing Fixed Asset List Page.
- The link will open a **Missing/Stolen/Lost Inventory Item Report** page and provide a **list of all Tags** that could be included with police report.
- Check the 'Check box' and click the 'Submit' button at lower left side of the report. The following actions will take place when user clicks the 'Submit' button.
  - Report will be E-mailed to Police as a PDF attachment with CC to User and Fixed Asset Accountant in Business office.
  - All Tags in the report are flagged to indicate Police report has been filed.
  - The User will then be presented **a message page** which should say the following: "Your Missing/Stolen/Lost Inventory Item Report submitted electronically to EIU Police Department. Copy of the report is E-Mailed to you for your records", Please check your email."

#### Rondal K. Mathenia,

Your Missing/Stolen/Lost Inventory Item Report submitted electronically to EIU Police Department. Copy of the report is E-Mailed to you for your records, Please check your email.

<u>Home</u>

The user only sees the above message if all the actions are successful. The User can click the Home link to return to the system Home page.

Attachment sent to Fixed Asset Accountant

Subject: Missing/Stolen/Lost Inventory Item Report Attachment
Message Missage MIR\_03122012120734.pdf (3 KB)

Jenifer,

Please see atached Missing/Stolen/Lost Inventory Item Report. This report is signed digitally and submitted electronically by Rondal K. Mathenia

# Annual Fixed Asset Inventory – Excel Inventory Completion Spreadsheet

• You have the option to print out your **completed** inventory in Excel format – if you need a copy of your inventory with all the changes you have made and your notes upon completion or certification you can export your inventory to an Excel spreadsheet. To do this you can click on either the 'Total Assets' or the 'Inventory done' links on Fixed Asset Verification System Home page.

| j Home          |                                    |                 |                   |                       |                        |          |          |  |  |  |  |
|-----------------|------------------------------------|-----------------|-------------------|-----------------------|------------------------|----------|----------|--|--|--|--|
| Home   Logout   | <u>Sort by :</u> Locat             | ion   ]         | Missing Tag       | s List I              | Found (Red 1<br>Only): | rags -   | Add View |  |  |  |  |
| Welcome         | to Annual                          | Fixed           | d Asset           | t Inver               | ntory Ve               | erificat | ion      |  |  |  |  |
| Barbara A Burke | 's Asset summary                   | as Custo        | dian              |                       |                        | Certify  | Assets   |  |  |  |  |
| Custodian       | Equipment<br>Manager               | Total<br>Assets | Inventory<br>Done | Inventory<br>Not Done | Tags<br>NotFound       | Proxy    | Export   |  |  |  |  |
| Barbara A Burke |                                    | <u>691</u>      | 691               | 0                     | 4                      |          | XL       |  |  |  |  |
| Barbara A Burke | 's Asset summary                   | as Custo        | dian by Equ       | upment Ma             | nager                  |          |          |  |  |  |  |
| Custodian       | Equipment<br>Manager               | Total<br>Assets | Inventory<br>Done | Inventory<br>Not Done | Tags<br>NotFound       | Proxy    | Export   |  |  |  |  |
| Barbara A Burke | bara A Burke Mark D<br>Bonnstetter |                 | 4                 | 0                     | 0                      |          | XL       |  |  |  |  |
| Barbara A Burke | Barbara A Burke                    | 687             | 687               | 0                     | 4                      |          | XL       |  |  |  |  |

• You will then be able to click 'Export to XL' and you will be asked to open an Excel spreadsheet (click 'Open') then a spreadsheet will show your post-inventory Fixed Asset information.

| tiam            | 1.0201                | 4     |                                        |                                              |                                              |             |               |        |                         |          | 1                  |          |
|-----------------|-----------------------|-------|----------------------------------------|----------------------------------------------|----------------------------------------------|-------------|---------------|--------|-------------------------|----------|--------------------|----------|
| Fix             | ed /                  | Asse  | et List                                | - Total Asse                                 | ts                                           |             |               |        |                         |          | -                  |          |
| Cust            | odian :               | Barba | ra A Burk                              | 10                                           |                                              |             |               |        |                         |          | Exp                | ort.to.) |
| chig.           | OK.                   | NF    | Tag #                                  | Description                                  | Equipment Manager                            | Acqn, Date  | Building      | Roo    | n Model#                | Serial # | Notes              |          |
| 2               | 12                    | 10    | 160205                                 | Video Camera                                 | Bathers A Burke                              | 81/28/2010  | Lanta         | 1011   |                         |          |                    |          |
| 2               | 120                   | -0    | 141328                                 | Computer Optiples 781<br>Desking             | Barbara A Sucke                              | 06/09/2011  | Lastz Maillum | 1334   | OptiPlex 780<br>Desktop |          |                    |          |
| _               |                       | 1     |                                        |                                              |                                              |             |               |        |                         | ×.       |                    |          |
| ix              | ed A                  | sse   | tlist                                  | - Inventory                                  | Done                                         |             |               |        |                         |          |                    |          |
| ix<br>ust       | ed A                  | arba  | t List                                 | - Inventory                                  | Done                                         |             |               |        |                         |          | Expert to          | 212      |
| ix<br>vstu      | ed A<br>odian :<br>OK | Barba | t List<br>ra A Burk<br>Tag #           | - Inventory                                  | Done                                         | Acon_Date   | luiding       | Room M | odel #                  | Serial # | Export to<br>Notes |          |
| ix<br>ix<br>ust | ed A<br>odian :<br>ok | Barba | t List<br>ra A Burk<br>Tag #<br>146205 | Inventory      Description      Yubes Camera | Done<br>Eputpment Manager<br>Fachera A Barke | Acqn_Date 1 | Building      | Room M | odel #                  | Serial # | Export to<br>Notes | 21.<br>2 |

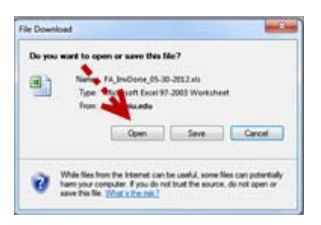

|    | FA Jin/Done 05-30-2012[1].sis (Protected View) - Microsoft Excel |                  |                      |          |                                     |                      |               |               |           |   |                |   |  |  |
|----|------------------------------------------------------------------|------------------|----------------------|----------|-------------------------------------|----------------------|---------------|---------------|-----------|---|----------------|---|--|--|
| Fi | Home Insert                                                      | Page Layout      | Formulas             | Data     | Review View                         |                      |               |               |           |   | ♥ (            |   |  |  |
|    | к692 - (*                                                        | f <sub>x</sub> 1 | 1302                 |          |                                     |                      |               |               |           |   |                | ~ |  |  |
|    | A B                                                              |                  | CDI                  | E F      | G                                   | н                    | 1             | J             | ĸ         | L | M              |   |  |  |
| 1  | Row# Custodian                                                   |                  | Ch <sub>I</sub> OK N | IF Tag # | Tag Description                     | Equipment Manager    | Acquisition D | ate Building  | Room Mode |   | Serial Num     |   |  |  |
| 2  | 1 Barbara A Burke                                                |                  | Y                    | 15       | 1073 Computer Apple Xserve RAID     | 14x! Barbara A Burke | 12/07/2006    | Stu Serv Bldg | 3012      |   |                |   |  |  |
| 3  | 2 Barbara A Burke                                                |                  | Y                    | 15       | 5889 Hall of Fame Trophy Cases in L | ant: Barbara A Burke | 04/30/2008    | Lantz         | 0001      |   |                |   |  |  |
| 4  | 3 Barbara A Burke                                                |                  | Y                    | 12       | 4102 Remote Positioning Unit        | Barbara A Burke      | 01/01/1997    | Lantz         | 0135      |   | 2L102970316620 |   |  |  |
| 5  | 4 Barbara A Burke                                                |                  | Y                    | 12       | 4103 Timing System Timetech Sprin   | t 8 Barbara A Burke  | 01/01/1998    | Lantz         | 0135      |   | 419            |   |  |  |